# サポートデスクの相談方法

2023年4月11日

## サポート窓口が開いている時間

情報サービスセンター(1号館2階)内のサポートデスク窓口で対面で行います。

また、オンラインでも相談を受け付けます。

オンラインで相談したい人は、以下にアクセスしてください(Office365 のログインが必要です)。 https://teams.microsoft.com/l/channel/19%3a266edb1829f54683a231bc935427ecad%40thread.tacv2/ %25E4%25B8%2580%25E8%2588%25AC?groupId=70a35773-b52c-4f0c-8f1ce6d0cf0dcd34&tenantId=19bc9707-4145-498d-b58d-1581ffde2659

### ● PC の場合

文字による相談であれば、「代わりに Web アプリを使用」で構いません。ビデオ通話、音声通話による 相談をしたい場合は、Microsoft Teams アプリをインストールして使用することをお勧めします。

下にある「新しい投稿」というボタンを押して、「新しい会話を開始します。@を入力して、誰かにメン ションしてください。」という部分に相談内容を書き込んでください。※ @を入力する必要はありません。

文字による相談でよければ、「返信」を押して、そのまま文字による会話を続けてください。
 ※ 文字による相談は、学内者(学生、教職員)の誰でも見られてしまいます。ご了承ください。
 ※ 他人に知られたくない相談内容は、ビデオ通話、音声通話を使用してください。

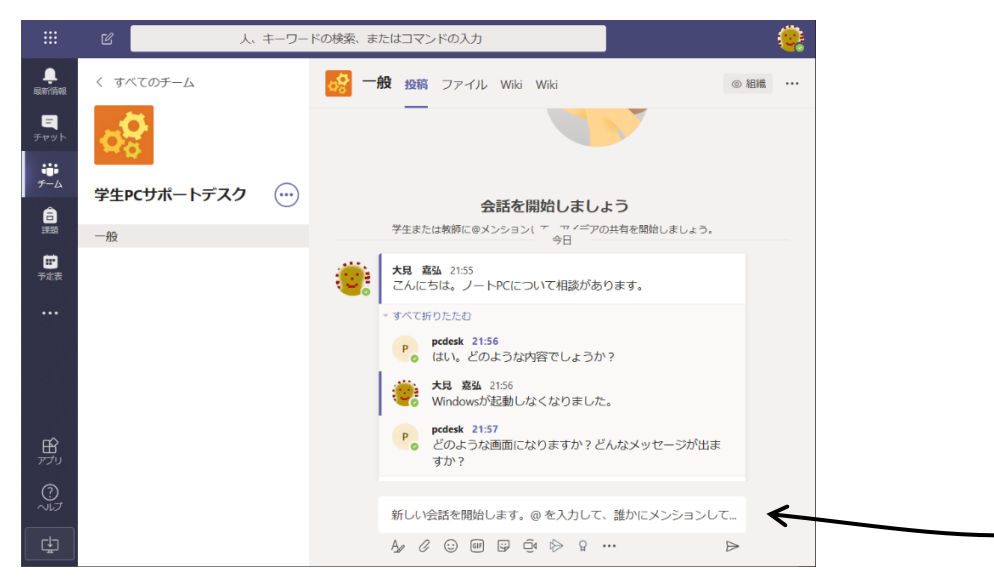

窓口は、一度に一人しか対応できないため、しばらくお待ちいただくことがあります。ご了承願いま す。

ビデオ通話や音声通話で相談したい場合は、「ビデオ通話をお願いします」あるいは「音声通話をお願いします」と書き込んでください。

ビデオ通話や音声通話を行うには、Microsoft Teams アプリか、Edge、Google Chrome を使用する必要があります。Microsoft Teams アプリをインストールして使用することをお勧めします。

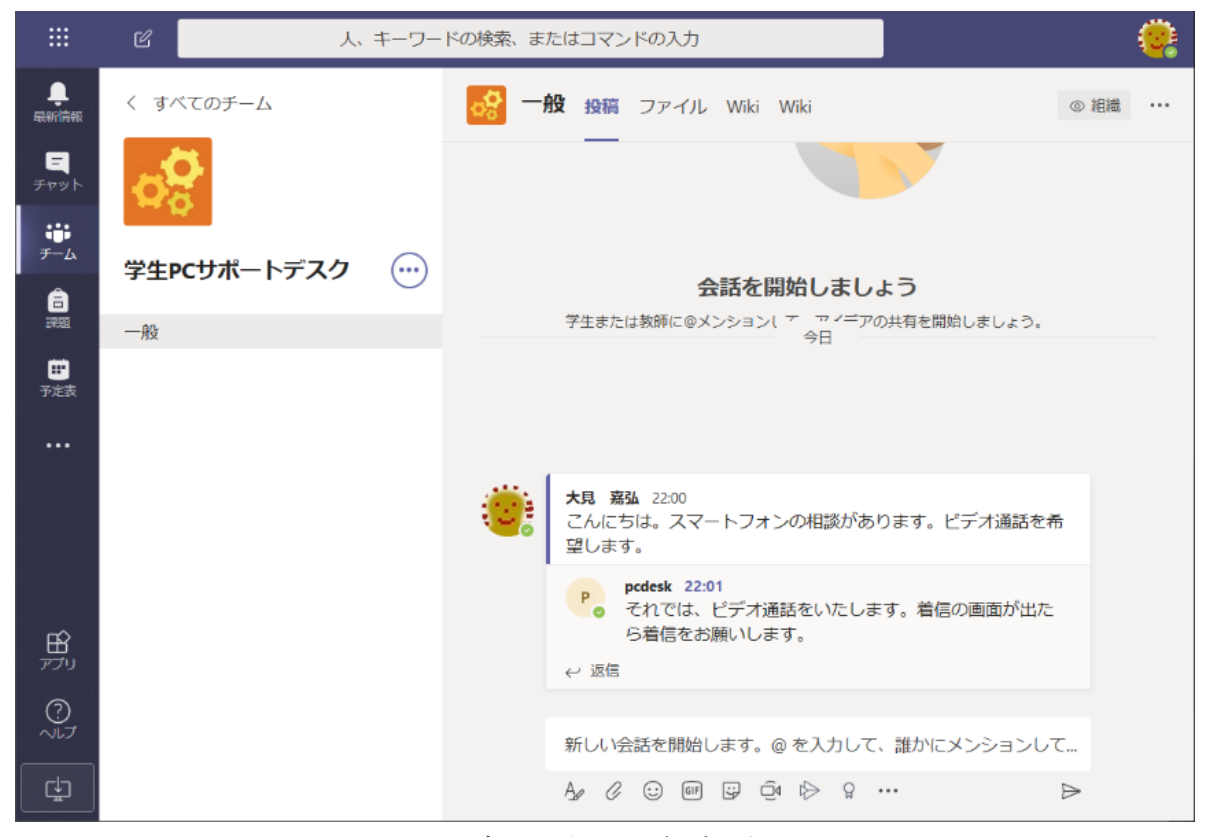

ビデオ通話による相談の例

ビデオ通話、音声通話の場合は、以下のような着信画面が出ます。ボタンを押して応答してください。

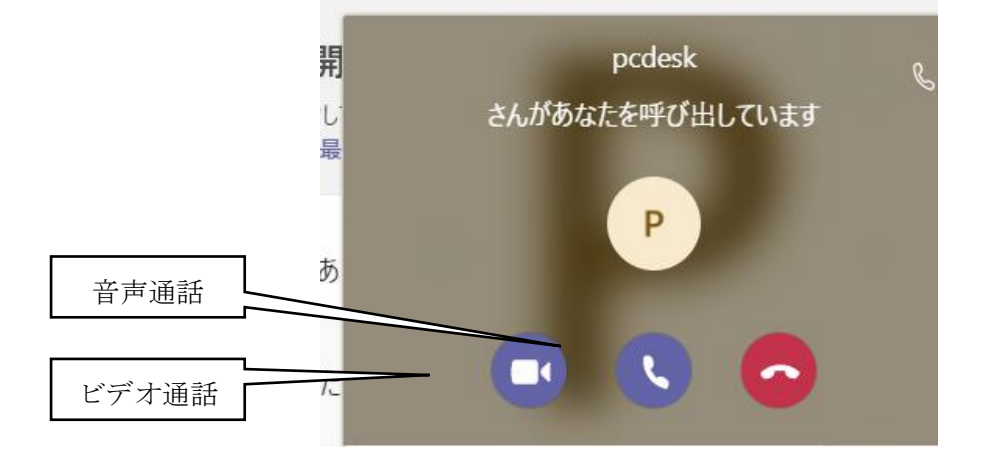

#### 通話時の操作は以下をご覧ください。

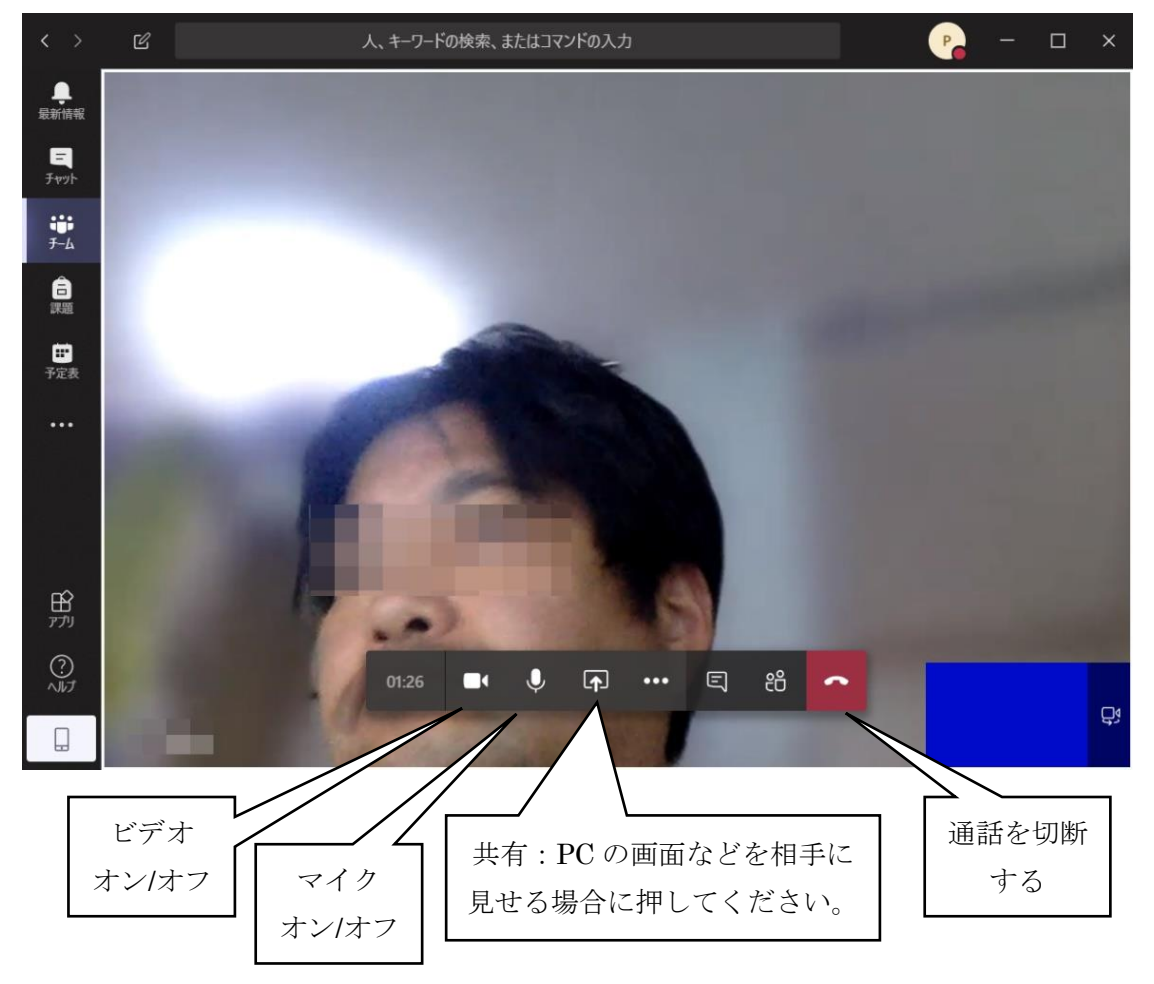

## ●スマートフォンやタブレットの場合

Microsoft Teams のアプリをインストールしてください。Web ブラウザでこの文書の最初にあるリン クをクリックすると「"Teams"で開きますか?」と聞かれるので「開く」を選んでください。そうする と、以下のようにアプリが開きます。

| <ul> <li>✓ Safari</li></ul>      | 1 99% 🔳    | <ul> <li>Safa</li> </ul> | ri all S          | ŝ           | 1            | 11:56             |     |    | ∮ 99 | % 🔳       |
|----------------------------------|------------|--------------------------|-------------------|-------------|--------------|-------------------|-----|----|------|-----------|
| < 一般<br>学生PCサポートデスク              | , <u>Ĵ</u> | <                        |                   | 勻           | ・<br>岸生PCち   | <b>一般</b><br>ナポート | デスク |    |      | Û         |
| 投稿 ファイル                          | その他        | でし                       | ょうか。              |             |              |                   |     |    |      |           |
| 100.0010.000                     |            | 3件の)                     | 医信、送付             | 言者:         | 194          | 6 - C             | -   |    |      |           |
| Contraction of the second second | ちまっ        | L                        | $\frac{1}{\pi^2}$ | cara<br>Cal | en a<br>Land | 1990.<br>1950. (  | 148 | е. | æ.   |           |
| < 送信                             |            | $\boldsymbol{\omega}$    | 返信                |             |              |                   |     |    |      |           |
| 1 1000.<br>25/8-31/2             |            | Ð                        | <b>×</b>          | セージ         | ジを入け         | ъ                 | Ċ   |    | •0   | Ŷ         |
| NALIGNMENT, AND<br>MICLE         | No. March  |                          | i                 |             |              | the               |     |    | i'm  |           |
| 3件の返信、送信者: ● ● ● ● ● ● ● ● ● ● ● |            | ٩V                       | we                | e I         | r t          | у                 | ' u | i  | i o  | р         |
| D BRANK PR                       |            | а                        | s                 | d           | f            | g                 | h   | j  | k    | Ι         |
| ← 运信                             |            | ¢                        | z                 | x           | С            | V                 | b   | n  | m    | $\propto$ |
| 🕑 新しい投稿                          |            | 123                      |                   | Ŷ           |              | spa               | се  |    | ret  | urn       |

ここで「新しい投稿」を押すと、右のような画面となり、「メッセージを入力」の欄に質問したいことなどを書き込んで投稿します。

その他の機能は、基本的には PC のアプリと同様です。

## サポート窓口が開いていない時間

上記の Microsoft Teams に書き込んでください。ただし、応答に時間がかかります。また、ビデオ通話や音声通話による対応は窓口開設時間に限ります。ご了承ください。

以上